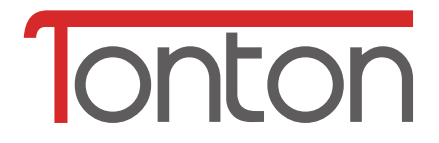

# Kabellose IP/Netzwerk Kamera

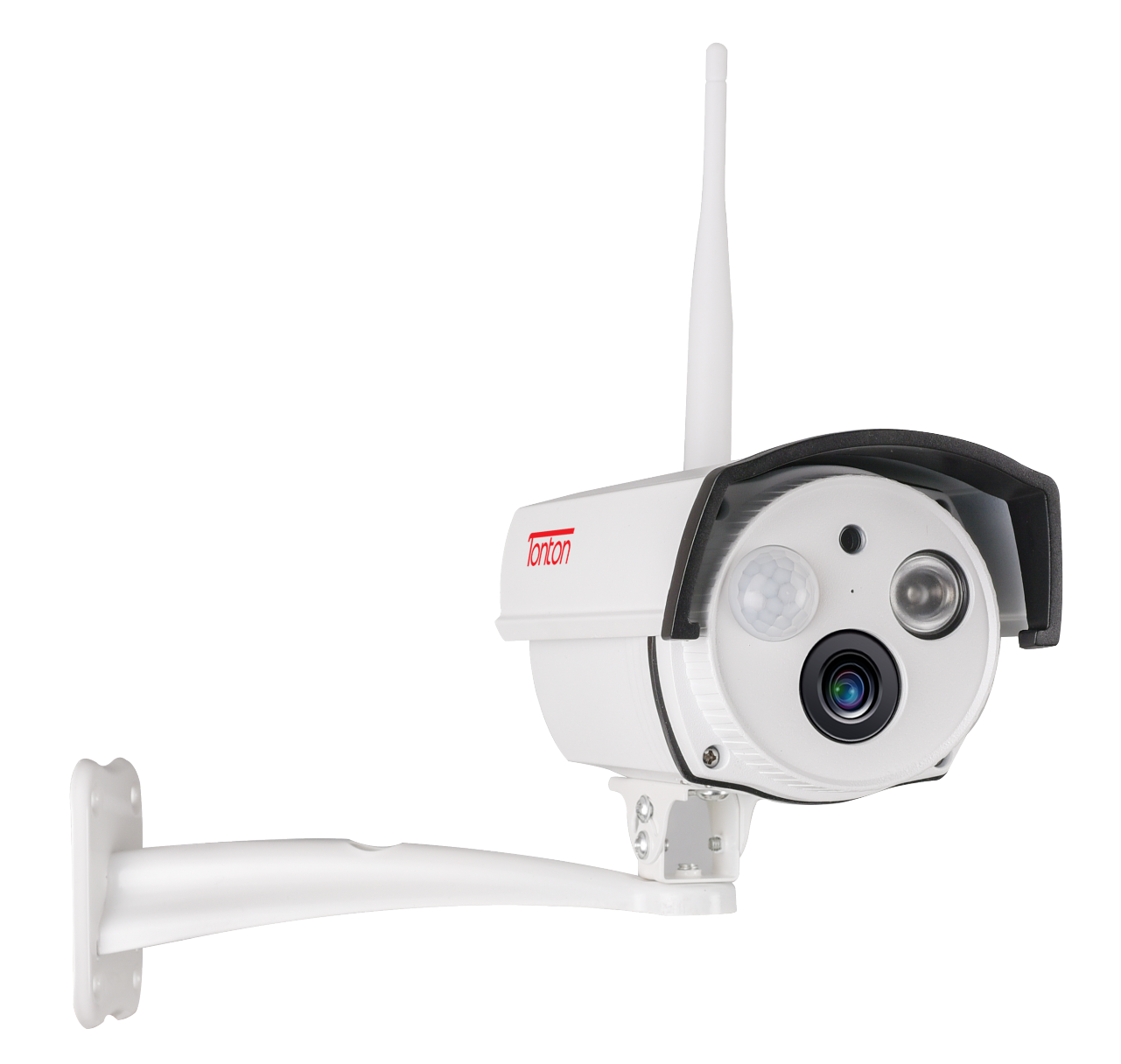

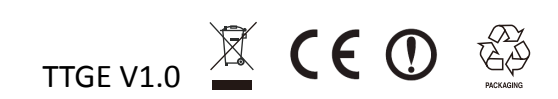

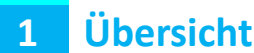

#### **1.1 Einleitung**

Vielen Dank, dass Sie sich für den Kauf eines unserer Produkte entschieden haben. Bitte kontaktieren Sie uns, sofern Schwierigkeiten auftreten oder falls Sie ergänzende Wünsche haben.

Diese Anleitung betrifft die kabellose IP/Netzwerk-Kamera.

Wir sind bemüht, unsere Bedienungsanleitungen parallel zu laufenden technischen und funktionalen Produktanpassungen aktuell zu halten. Bitte haben Sie Verständnis, dass diese Anleitung dennoch nicht in jeder Beschreibung von Funktionen und Technik mit dem aktuellen Produktstand übereinstimmt. Aktuelle Produktentwicklungen werden regelmässig in neue Bedienungsanleitungen übernommen; diese stehen zum Download auf unserer Internetseite zur Verfügung.

#### **1.2 Sicherheitshinweise**

- Stellen Sie sicher, dass das Produkt am Installationsort richtig und sicher befestigt wurde.
- Benutzen Sie das Produkt nicht, sofern Beschädigungen (auch am Kabel) sichtbar sind.
- Prüfen Sie die Spannungsversorgung; das Produkt kann bei entsprechenden Abweichungen Schaden nehmen.

## 2 Packungsinhalt

Im Lieferumfang sind folgende Artikel enthalten; sollten Sie beim ersten Entpacken des Kartons feststellen, dass etwas fehlt, kontaktieren Sie bitte Ihren Händler.

| No. | Item                      | Quantity |
|-----|---------------------------|----------|
| 1   | Kabellose IP Kamera       | 1 Stck   |
| 2   | Kamera-Antenne            | 1 Stck   |
| 3   | AC/DC Adapter (12V/1A)    | 1 Stck   |
| 4   | IP Kamera Befestigungsset | 1 Stck   |
| 5   | Schnellstartanleitung     | 1 Stck   |

## **3** Features

- ◆ Full HD Video Auflösung 1920 x 1080
- Brillianter 1/2.9" CMOS Farbsensor (2MP)
- □ ◆ PIR & Bewegung Dual Sensor zur Verminderung von Fehlalarmen
- □ ◆ Leistungsstarke IR LED mit einer Reichweite bis zu 15m für optimale Nachtsicht
- □ ◆ Schnelle Installation, kompatibel mit Android & iOS Smartphone
  - ◆ Alarm Funktion (push message) auf Ihrem Smartphone
- □ ◆ Eingebautes Mikrofon & Lautsprecher für Gegensprechfunktion
- □ ◆ Unterstützung von MicroSD(HC/XC) Karten bis zu 128GB
- □ ♦ Kompatibel zum 2.4GHz WLAN (WiFi / IEEE 802.11/b/g/n)

## 4 Aufbau

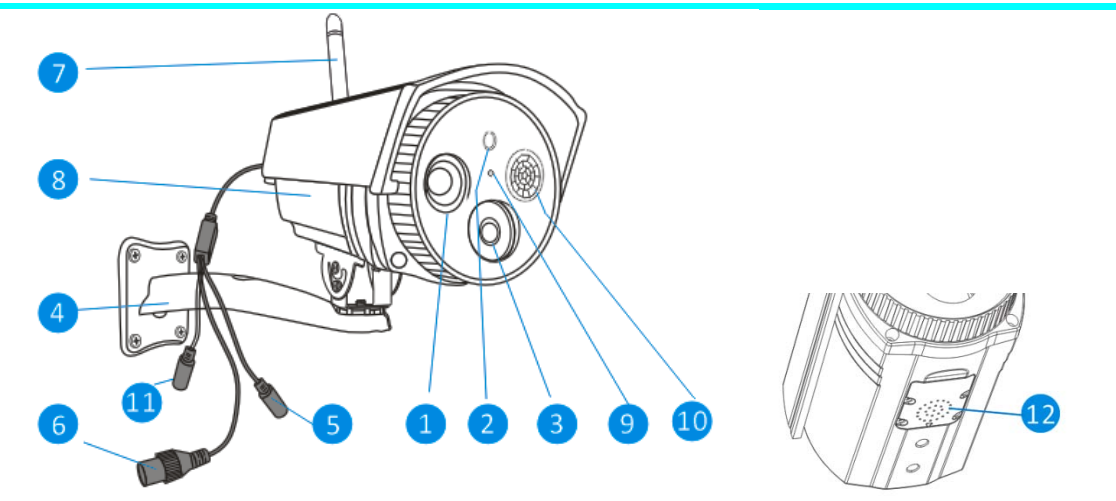

| No. | Name                                       | Function                                                                                                    |
|-----|--------------------------------------------|----------------------------------------------------------------------------------------------------|
| 1   | IR (Infrarot) LEDs                         | Bei schwachen Lichtverhältnissen schaltet die Kamera diese LED's ein und erzeugt dann schwarz/weiß Bilder, sogar bei völliger Dunkelheit.                                                                                                    |
| 2   | Helligkeitssensor                          | Erkennt die Lichtverhältnisse und sorgt für notwendige Zuschaltung der IR<br>LED's.                                                                                                    |
| 3   | Linse                                      | Das wichtigste Teil der Kamera. Um ein gutes und klares Bild zu erhalten ist es<br>wichtig, dass die Linse sauber und unbeschädigt bleibt. Zum Reinigen der Linse<br>benutzen Sie ein dafür vorgesehenes weiches Reinigungstuch, erhältlich in<br>jedem guten Fotobedarfszubehör. |
| 4   | Befestigungsarm                            | Der Befestigungsarm kann an jede flache Oberfläche geschraubt werden.                                                                                                    |
| 5   | Netzanschlussbuchse                        | Schließen Sie den Netzanschluss-Stecker hier an (DC12V/1A)                                                                                                    |
| 6   | RJ45 Ethernet Buchse                       | Für kabelgebundenen Betrieb verbinden Sie die Kamera hierüber mit Ihrem<br>Heimnetzwerk. Kabelgebundener Betrieb wird empfohlen, sofern die Stärke<br>der kabellosen Verbindung zu gering ist.                                                                                    |
| 7   | Antenne                                    | Zum Anschluß der beigefügten Antenne.                                                                                                    |
| 8   | Gehäuse                                    | Wetterfester Schutz für die Kameratechnik.                                                                                                    |
| 9   | Mikrofon                                   | Ermöglicht der Kamera Geräusche zu erkennen und parallel zum Video aufzunehmen.                                                                                                    |
| 10  | PIR (Passiv Infrarot)<br>Sensor            | Ein elektronischer Sensor, der auf Infrarotstrahlung von Objekten (Menschen,<br>Tieren) in Reichweite reagiert.                                                                                                    |
| 11  | Reset button                               | Press and hold the button to reset IP camera.                                                                                                    |
| 12  | Lautsprecher & Micro<br>SD Karten Anschluß | Eingebauter Lautsprecher zur Wiedergabe von Sound des Smartphones.<br>Unter der Abdeckung befindet sich der Einschub für eine Micro SD Karte (zum<br>Speichern von Aufnahmen).                                                                                                    |

### 5 Installation der Mobil-App

Die kabellose IP Kamera kann mit iPhone, iPad und Android Geräten bedient werden. Installieren Sie die App auf Ihrem Mobilgerät und benutzen es zum Fernzugriff auf Ihre IP Kamera. Die App ist kostenlos im Apple App Store und bei Google Play erhältlich.

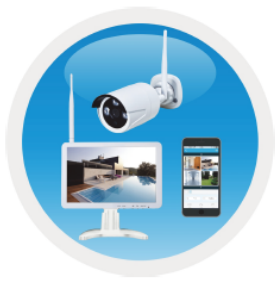

iSmKit

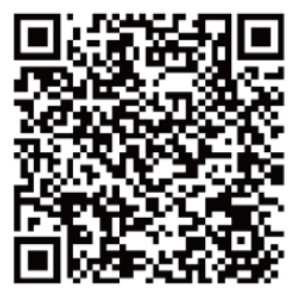

Android iSmKit App

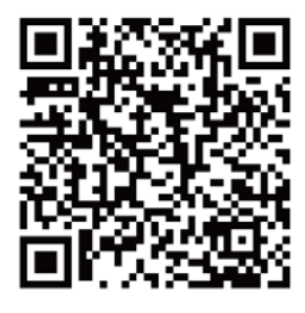

iOS iSmKit App

Nach Installation der App iSmKit tippen Sie auf das entsprechende App-Logo auf Ihrem Mobilgerät, um das Programm zu starten. Sie gelangen direkt in das Anmeldebild.

□ »Ihre Benutzeranmeldedaten werden gespeichert und können wieder von Ihnen abgerufen werden. Zum Ausprobieren der App tippen Sie einfach auf "App testen".

□ » Nach Start der App tippen SIe auf das "+"-Symbol in der rechten oberen Ecke und wählen Sie "Gerät hinzufügen"

□ »Wählen Sie "WiFi camera".

D» Zur WiFi-Konfiguration der IP Kamera folgen Sie den dargestellten Schritten.

Nach erfolgreicher Konfiguration ist das Gerät mit Ihrem Netzwerk verbunden und kann verwendet werden.

**Hinweis:** Bei Android Systemen erfolgt zur Erleichterung der Verbindungsherstellung eine Abfrage für den Zugriff auf verfügbare WLAN-Netze in der Umgebung. Klicken Sie auf "Zulassen".

## 6 Installation der Micro SD Karte

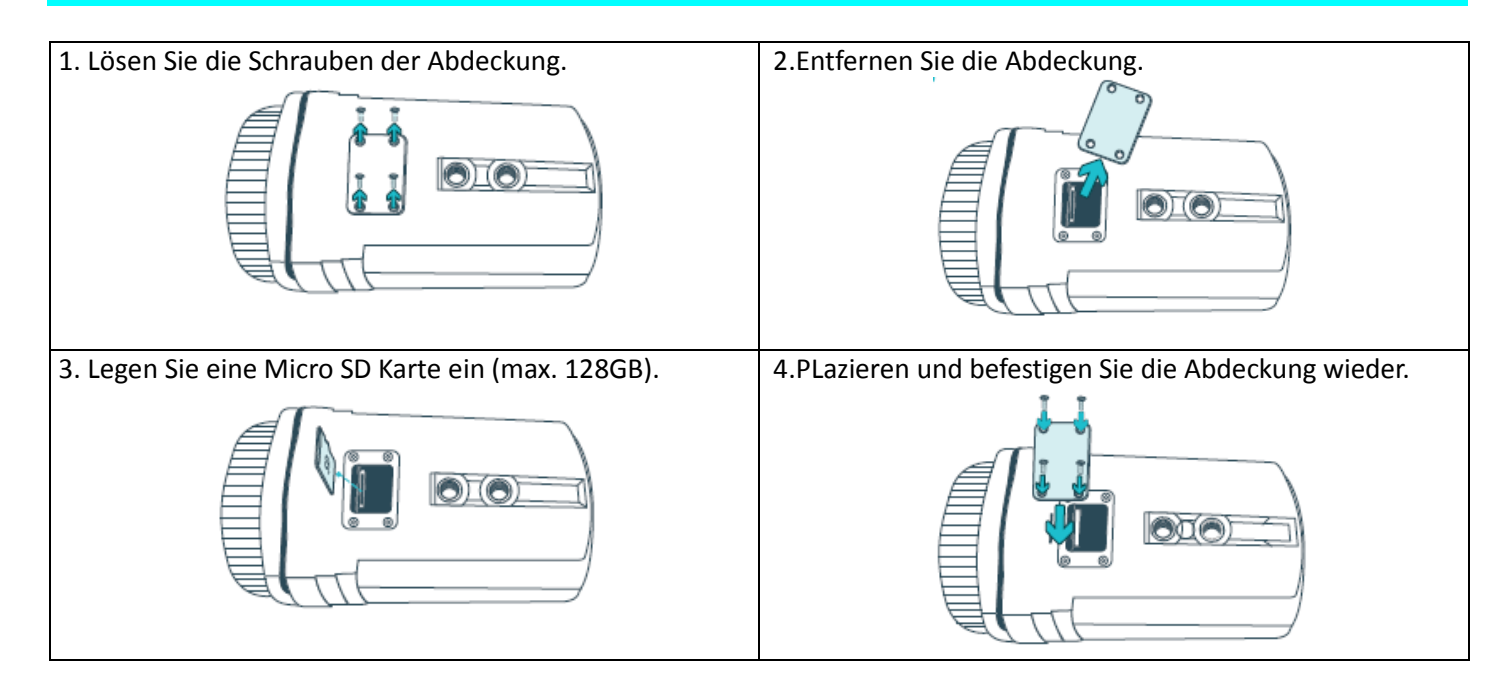

## 7 Start (Login/Registrierung)

#### 7.1 Lokaler Betrieb & Benutzerbetrieb

Die App bietet **lokalen Betrieb** und **Benutzerbetrieb**. Benutzer ohne Registrierung können die App mit Klick auf "Lokal" ausprobieren.

Daten im **lokalen Betrieb** werden nur lokal gespeichert und können nicht wiederhergestellt werden.

**Benutzerbetrieb:** Daten, die von einem registrierten Benutzer erfasst werden (z.B. Gerät und Einstellungen), werden auf dem Server gespeichert. Bei Neuinstallation der App und Benutzung des bestehenden Benutzerkontos werden die gespeicherten Einstellungen (z.B. Gerätestatus- und Alarmmeldungen) zurückgesichert und sind weiterhin verwendbar. Die Daten auf dem Server gehen verloren, sofern alle Daten auf dem Smartphone gelöscht werden.

| Log in                                   | <<br>Register                                                                              | < Setup password Verification code has been sent to Verification code has been sent to |
|------------------------------------------|--------------------------------------------------------------------------------------------|----------------------------------------------------------------------------------------|
| Please input email address/cellphone nur |                                                                                            | test @email.de ,please check.<br>Please input verification code                        |
| Forget password? Register                | Please input email address/cellphone                                                       | Get verification code again(15a)<br>Please input password                              |
| Confirm                                  | Confirm                                                                                    | Please confirm password                                                                |
| Local experience<br>Other way of login   | <ul> <li>Agree to the software user service agreement and<br/>privacy protocol.</li> </ul> | Provident sprouties 1-22 sharesters using exercises of betters and statesters the      |
| <b>%</b>                                 | Already have account, log in                                                               | Already have account, log in                                                           |
| 1                                        | 2                                                                                          | 3                                                                                      |
| Registrierung oder Lokale<br>Ausführung  | Erfassung<br>Email                                                                         | Eingabe Bestätigungscode und<br>Passwort                                               |

#### 7.2 Registrierung

Zur Erstellung eines Benutzerkontos müssen Sie sich registrieren. Klicken SIe "Registrieren" und erfassen Sie Ihre EMail-Adresse. Nach Bestätigung sendet das System eine EMail an die hinterlegte EMail-Adresse. Erfassen Sie den Code aus der automatischen EMail im Feld Bestätigungscode. Zum Abschluss der Registrierung vergeben und bestätigen Sie ein Passwort. (übergehen SIe diesen Schritt nicht, ansonsten funktioniert die "Passwort vergessen"-Funktion nicht)

#### 7.3 Passwort vergessen

Wenn SIe Ihr Passwort vergessen haben, klicken SIe auf "Passwort vergessen". Geben Sie im folgenden Schritt Ihre EMail-Adresse ein und klicken auf "Bestätigen". Das System schickt eine automatische EMail mit Hinweisen zur Passwortvergabe.

## 8 Hinzufügen eines Gerätes

#### 8.1 Gerät hinzufügen

Starten Sie die App und melden sich an. Öffnen SIe die Ansicht "Meine Geräte".

**Hinweis:** Aufgrund der Beschränkungen des iOS Systems sind einige Funktionen der Android Version nicht in der iOS Version verfügbar. Zur WiFi Konfiguration benutzt diese Kamera die Hotspot-Methode.

| iOS | 5 und | And | Iroid: |  |
|-----|-------|-----|--------|--|
|     |       |     |        |  |

| My device +                                                        | < Add device                                                           | < Add device                                                                                                    |
|--------------------------------------------------------------------|------------------------------------------------------------------------|----------------------------------------------------------------------------------------------------|
| $(\pm)$                                                            | WIFI camera Bluetooth camera                                           | ì                                                                                                    |
|                                                                    | DVR/NVR Mini NVR device                                                | Does indicator light of the device blink?                                                                                    |
| My device My center                                                | Networked devices<br>LAN scan                                          | *If can't find indicator light, please refer to the manual.                                                                  |
| 1                                                                  | 2                                                                      | 3                                                                                                    |
| Klicken Sie auf "+" rechts oben<br>zum Hinzufügen einer IP Kamera. | Wählen Sie aus der Gruppe der vier<br>Geräte die Option "WiFi Kamera". | Bestätigen Sie, ob die Status-LED<br>am Gerät blinkt oder nicht.<br>Hinweis: einige Gerätemodelle<br>haben keine Status-LED. |

#### Kabellose IP/Netzwerk Kamera Bedienungsanleitung

#### iOS WiFi Konfiguration

| < Add device                                                                                              | Settings Wi-Fi                                                                                                    | Connect WIFI Next                                                                                                    |
|----------------------------------------------------------------------------------------------------|----------------------------------------------------------------------------------------------------|----------------------------------------------------------------------------------------------------|
| Check "setup" of cellphone                                                                                | Wi-Fi         ✓ IPCF27A1430020XXX         ● 〒 ①         CHOOSE A NETWORK_         Denter-Wlan         ● 〒 ①         DIRECT-33452 Laser         ● 〒 ①                | Connect WIFI for device F27A1430020111<br>Please Input WIFI name<br>Please input WIFI password ©<br>Update network (not support 5G setup at pr. |
| Choose hotspot with "IPC"<br>PCFH20100032665 * ①<br>PCFH20100013268 * ①<br>Initial password is 11111111   | NVR9ca3a91fae                                                                                                    | NVR9ca3a91fae<br>nvrap<br>WLAN-RMA-TEST                                                                                                    |
| After connection, wait WIFI logo<br>Choose WIFI                                                           |                                                                                                    |                                                                                                    |
| <b>4</b><br>Klicken Sie auf "Auswahl WiFi",<br>um die WiFi-Einstellungen auf<br>dem Smartphone zu öffnen. | 5<br>Verbinden Sie sich mit dem<br>WLAN "IPC". Das WiFi-<br>Passwort ist 11111111 (8x1).<br>Warten Sie bis "IPC" verbunden<br>ist und kehren zurück zur die<br>App. | <b>6</b><br>Wählen Sie das zu verbindende<br>WiFi und geben das Passwort<br>ein.                                                                |

#### Kabellose IP/Netzwerk Kamera Bedienungsanleitung

#### Android WiFi Konfiguration:

| My device 🕂                     | <               | Connect WIFI                                                           | Next            |                         |
|---------------------------------|-----------------|------------------------------------------------------------------------|-----------------|-------------------------|
|                                 | Connect W       | FI for device 1430020XXX                                               |                 |                         |
| -                               | Your WiF        | router                                                                 |                 |                         |
| +                               | Password        | ł.                                                                     | 0               |                         |
|                                 |                 |                                                                        |                 |                         |
| New device                      |                 |                                                                        |                 |                         |
|                                 |                 |                                                                        |                 |                         |
|                                 |                 |                                                                        |                 |                         |
|                                 |                 |                                                                        |                 |                         |
| 4                               |                 | 5                                                                      |                 | 6                       |
| Wählen Sie die Geräte-ID der zu | Zur He<br>geben | erstellung der Verbin<br>Sie Ihr WiFi Passwo<br>Nic: WiFi Konfiguratio | dung<br>rt ein. | Überspringen SIe diesen |
| draufklicken.                   | nicht           | duchführbar, sofern                                                    | Ihre            | System).                |
|                                 | Netzw<br>oder I | /erkverbindung 3G,4<br>.TE ist!                                        | G               |                         |
|                                 |                 |                                                                        |                 |                         |
|                                 |                 |                                                                        |                 |                         |

#### iOS und Android:

| < Add device                                                                                                    | < Add device                                                                                                    | Connection succeeds Complete                                                              |
|----------------------------------------------------------------------------------------------------|----------------------------------------------------------------------------------------------------|-------------------------------------------------------------------------------------------|
| Connectingplease wait                                                                                                    | Connectingplease wait                                                                                                    | $\bigcirc$                                                                                |
| 10%                                                                                                    | For security,please<br>setup password<br>Please input password<br>Skip 5 seconds                                                                                          | Name of device My device<br>living room Bedroom Study room<br>Office                      |
| It Takes a Few Minutes for Device<br>Setup, the Wi-Fi Connection Would<br>Swith during this Processing,<br>Please Wait<br>Hear voice promot "configuration fails"? | It Takes a Few Minutes for Device<br>Setup, the WI-FI Connection Would<br>Swith during this Processing,<br><u>Please Walt</u><br>Hear voice promot "benilguration fails"? |                                                                                           |
| 7                                                                                                    | 8                                                                                                    | 9                                                                                         |
| Die IP Kamera konfiguriert die<br>WiFi Verbindung.                                                                                                    | Erfassen Sie ein Passwort für die<br>IP Kamera. Nicht zugelassen sind<br>dabei Nummernfolgen wie z.B.<br>"123" oder die Wörter "none"<br>oder "admin".                    | Die WiFi Verbindung wird<br>hergestellt und Sie können<br>dem Gerät einen Namen<br>geben. |

#### 8.2 Gerät bei bestehender Netzwerkverbindung hinzufügen

Dieser Modus ist zum Hinzufügen eines Gerätes, welches bereits für ein Netzwerk konfiguriert und mit diesem verbunden ist. Sie müssen in der App lediglich die neue WiFi Konfiguration hinzufügen. Danach sollten Sie Videos etc sehen (sihe Abb. 10).

**Hinweis:** An jedem Ort, an dem Sie mit Ihrem Smartphone eine Internetverbindung herstellen können, haben Sie die Möglichkeit, Geräte aufgrund ihrer Geräte-ID hinzuzufügen und auf Videos der Geräte zuzugreifen.

**Hinzufügen mit Geräte-ID**: Am Boden der IP Kamera finden Sie einen Aufkleber mit der Geräte-ID und einem Barcode. Sle können das Gerät durch manuelle Eingabe der Geräte-ID hinzufügen oder den Barcode scannen (siehe Bild 11) Geben Sle den Gerätenamen, den Benutzernamen und das Passwort für die Kamera. Das Passwort entspricht dem, welches Sie bei der WiFi Konfiguration erfasst haben. Der Standard-Benutzername ist "admin". Klicken Sle auf "Fertigstellen" in der rechten oberen Ecke, um die Einstellungen zu speichern.

#### 8.3 Gerät im eigenen Netzwerk hinzufügen

Dieser Modus ist zum Hinzufügen von Geräten, die bereits mit dem eigenen Netzwerk verbunden sind (siehe Bild 12). **Hinweis:** Ihr Smartphone muss mit dem gleichen lokalen WiFi verbunden sein wie die IP Kamera.

LAN/Netzwerk Hinzufügen per Scan: Mit Klick auf "LAN/Netzwerk Scan" wird das lokale Netzwerk nach bereits konfigurierten und verbundenen IP Kameras durchsucht. Wählen Sie eines der gefundenen Geräte aus, erfassen Sie Gerätename, Benutzername und Passwort für die Kamera. Das Passwort entspricht dem, welches Sie bei der WiFi Konfiguration erfasst haben. Der Standard-Benutzername ist "admin". Klicken SIe auf "Fertigstellen", um die Einstellungen zu speichern.

#### Kabellose IP/Netzwerk Kamera Bedienungsanleitung

| < Add                                             | device                                                               | <                                                      | Input manually                                                             | Complete           | <                                             | Add device                                                                                    |
|---------------------------------------------------|----------------------------------------------------------------------|--------------------------------------------------------|----------------------------------------------------------------------------|--------------------|-----------------------------------------------|-----------------------------------------------------------------------------------------------|
| WIFI camera<br>WIFI camera<br>DVR/NVR<br>Networke | Deluctooth camera<br>Bluctooth camera<br>Internet<br>Mini NVR device | Cloud ID<br>Name of<br>device<br>User name<br>Password | Cie<br>Triput device pues                                                  | ad til E           | Choose device<br>1430020XXX                   | •                                                                                             |
| Wählen Sie Ne<br>devices oder I<br>scan.          | <b>10</b><br>etworked<br>LAN/network                                 | Erfasser<br>manuel<br>Sie Gerä<br>Benutze<br>ein.      | 11<br>n Sie die Geräte-<br>l oder per Scan.<br>ätename,<br>ername und Pass | D<br>Geben<br>wort | Wähler<br>gefund<br>geben<br>Benutz<br>Passwo | <b>12</b><br>n Sie eine der<br>lenen Geräte-ID,<br>SIe Gerätename,<br>rername und<br>ort ein. |

#### 8.4 IP/DDNS hinzufügen

EIn Klick auf "Netzwerk Geräte" (1) öffnet die manuelle Erfassung. Hier können Sie auf "alternative Erfassung"(2) klicken. Danach ist es möglich, die IP Kamera über IP oder DDNS zu erfassen(3).

| < Add             | device               | <              | Input manually      | Complete   | <                 | Input manually   | Co      | mplete |
|-------------------|----------------------|----------------|---------------------|------------|-------------------|------------------|---------|--------|
|                   | -                    | Cloud ID       | Do                  | dia 🖯      | IP/DDNS           |                  | 2.168.1 | 100    |
|                   | $\odot$              | Name of device |                     | My device. | Port              |                  |         |        |
| W)                | 8                    | User name      |                     | admin      | Name of<br>device |                  | My de   |        |
| WIFI camera       | Bluetooth camera     | Password       |                     | - trov     | User name         |                  | ad      | min    |
|                   |                      |                |                     |            | Password          |                  |         | -      |
|                   |                      |                |                     |            | VR device         |                  | C       | D      |
| (2 + 4 ( B)       |                      |                |                     |            | Channel<br>number |                  | 1       | >      |
| DVR/NVR           | Mini NVR device      |                |                     |            |                   |                  |         |        |
| Network<br>LAN    | ed devices<br>Viscan |                | Other adding way    |            |                   |                  |         |        |
| (1) Gerät hinzufü | gen                  | (2) Klick a    | auf alternative Erf | assung     | (3) Hinzul        | fügen per IP/DDN | IS      |        |

**Hinweis:** Beim Hinzufügen des Gerätes per IP ist der Zugriff auf die Kamera von ausserhalb des lokalen Netzwerkes nicht möglich (keine Verbindung per mobilem Netzwerk 3G/4G/LTE).

**Hinzufügen mit lokaler Geräte-IP**: Sie finden die IP-Adresse im Router Menue. Tragen Sie den Port (Standard: 80), den Gerätenamen, Benutzernamen und Passwort für die Kamera ein. Das Passwort entspricht dem, welches Sie bei der WiFi Konfiguration erfasst haben. Der Standard-Benutzername ist "admin". Klicken Sie auf "Fertigstellen", um die Einstellungen zu speichern.

**Hinweis:** Beim Hinzufügen des Gerätes per DDNS ist der Zugriff von ausserhalb des lokalen Netzwerkes möglich (über mobiles Netzwerk 3G/4G/LTE).

**Hinzufügen per DDNS**: Tragen Sie Ihre DDNS Domain oder die statische IP Ihres Routers ein. Möglicherweise müssen Sie zunächst in Ihrem WiFi Router einen Port für die IP Ihrer Kamera angeben. Beachten Sie dafür bitte die Bedienungsanleitung Ihres Routers. Tragen Sie den Gerätenamen, Benutzernamen und Passwort für die Kamera ein. Das Passwort entspricht dem, welches Sie bei der WiFi Konfiguration erfasst haben. Der Standard-Benutzername ist "admin". Klicken Sie auf "Fertigstellen", um die Einstellungen zu speichern.

**Hinweis:** Um die DDNS Funktion zu nutzen müssen Sie sich bei einem Drittanbieter anmelden , der Ihnen eine DDNS Domain anbietet. Oder Ihr Router hat eine statische IP Adresse von Ihrem Internetanbieter.

## 9 Navigation durch die App

#### 9.1 Mein Gerät

In der "Mein Gerät" Übersicht können Sie alle verbundenen Geräte sehen. Nach Klick auf die drei Punkte neben dem Status (online, connecting, offline) können Sie Gerät und Einstellungen ändern, Teilen oder Löschen.

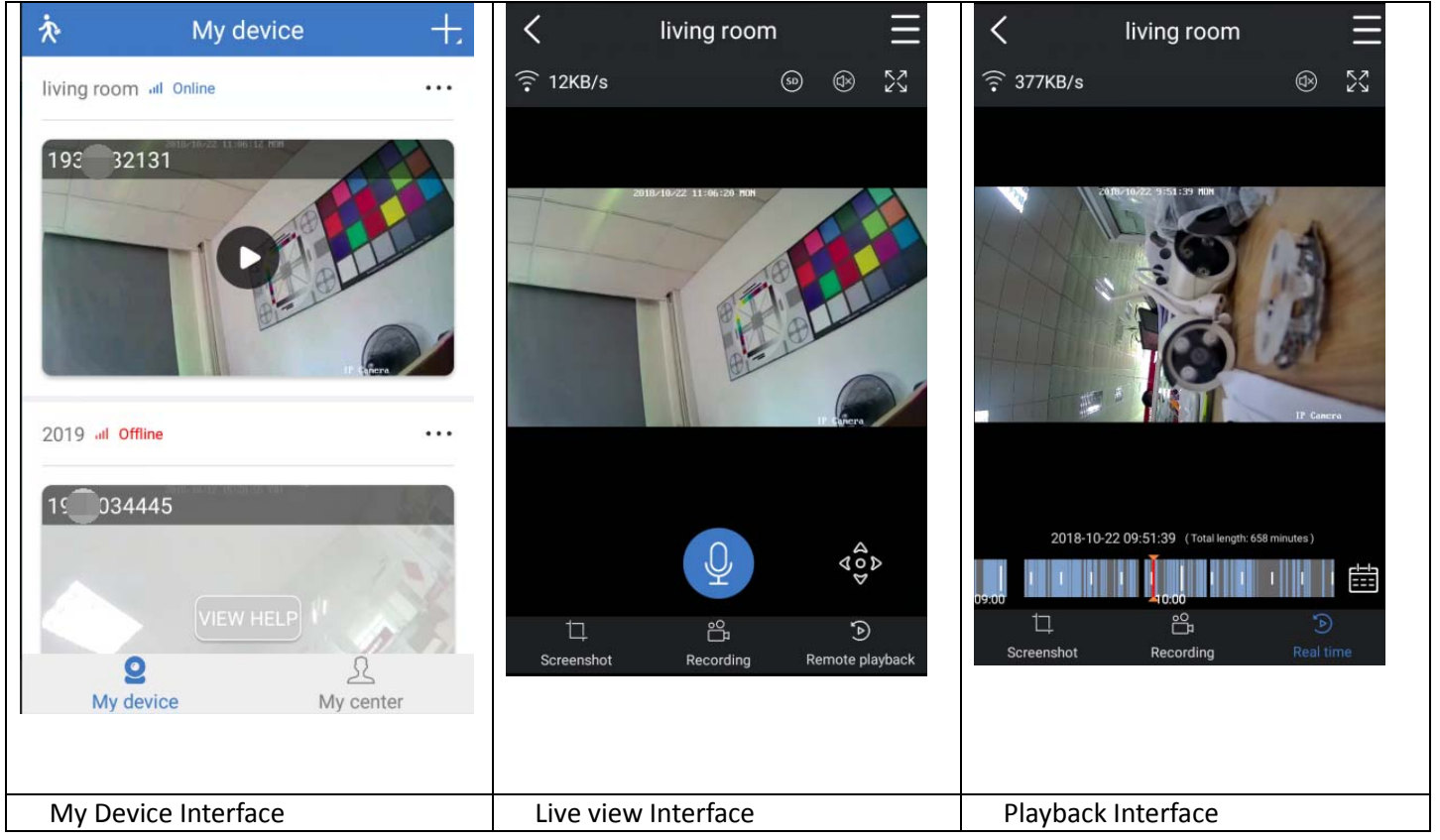

#### 9.1.1 Live Ansicht

Ein Klick auf den Play Button in der "Meine Geräte" Übersicht öffnet die Live-Ansicht. Sofern mit dem Smartphone keine Verbindung hergestellt werden kann wird der Status Offline angezeigt. Sofern das Passwort inkorrekt ist, wird "falsches Passwort" angezeigt. Eine wiederholte Erfassung ist möglich durch Klick auf die 3 Punkte neben der Meldung; Bestätigen Sie "Ändern" und erfassen Sie das Passwort nochmals.

#### Gestensteuerung

- Zwei Finger berühren den Bildschirm und bewegen sich voneinander weg: Vergrößerung des Bildes.
- Zwei Finger berühren den Bildschirm und bewegen sich zueinander: Verkleinerung des Bildes.
- Doppelklick des Bildschirmes mit einem Finger: Vergrößerung/Verkleinerung des Bildes.
- Ein Finger kreisend auf dem Bildschirm zum Rotieren des Bildes.

#### Funktionsübersicht für Live Ansicht und Wiedergabe

|                              | Device<br>Setup    | Click top right corner to setup camera                                                                                                    |
|------------------------------|--------------------|----------------------------------------------------------------------------------------------------|
|                              | Connection         | Shows the transmission speed of the data                                                                                                    |
| $\odot$                      | Auto tour          | Open it and the image will rotate automatically                                                                                                    |
| $(\underline{\mathfrak{F}})$ | Audio              | Turn on/off the audio of the live view or the playback                                                                                                    |
| 52                           | Full screen        | Enlarge the image                                                                                                    |
| Q                            | Talk               | Press and hold this button to talk                                                                                                    |
| Ц.                           | Screenshot         | Take a screenshot of the live view. It will be stored<br>on your Smartphone. Go to My center and click on<br>Screenshot/Recording to view the taken pictures.                                                   |
| <u>д</u> °                   | Recording          | Click to record the currently seen as video. Click<br>again to stop recording and save the video file to<br>your Smartphone. Go to My center and click on<br>Screenshot/Recording to view the taken recordings. |
| <b>(A)</b>                   | Remote<br>playback | Playback videos stored on the MicroSD card or Go<br>back to the live view.                                                                                                    |
| $\bigcirc$                   | Display<br>mode    | Users choose the modes according to their needs.                                                                                                    |
|                              | Calendar           | Choose the date you want to see the playback                                                                                                    |

#### Geräteeinstellungen

Ein Klick auf das Symbol •••• (rechte obere Ecke) in der Live Ansicht und anschließende Auswahl von "Geräteeinstellungen" öffnet die folgende Seite.

|                                                          | <                                                                        | Device setup       | $\sim$          | <                                                                                                    | Device setup                                                                                                    | ~                                                               |
|----------------------------------------------------------|--------------------------------------------------------------------------|--------------------|-----------------|----------------------------------------------------------------------------------------------------|----------------------------------------------------------------------------------------------------|-----------------------------------------------------------------|
|                                                          | Device ID                                                                |                    | F27A1430020XXX  | Time vi                                                                                                    | deo                                                                                                    |                                                                 |
|                                                          | General setup                                                            |                    |                 | Record                                                                                                    | ing schedule                                                                                                    | >                                                               |
|                                                          | Voice promp                                                              | it.                |                 | Image                                                                                                    | acquisition rate                                                                                                    | 50HZ >                                                          |
|                                                          | Voice promt                                                              | language           | German >        | Device i                                                                                                    | nto                                                                                                    |                                                                 |
|                                                          | Choose device vol                                                        | ce prompt language |                 | Device                                                                                                    | info                                                                                                    | >                                                               |
|                                                          | Betup video definit                                                      | ian .              | Auto /          | Firmwa                                                                                                    | ire update                                                                                                    | >                                                               |
|                                                          | Setup video color                                                        |                    | Auto >          | Help                                                                                                    |                                                                                                    | >                                                               |
|                                                          | Time sync<br>Byto the time of co                                         | elphone and device | 0               | Storage                                                                                                    |                                                                                                    |                                                                 |
|                                                          | Choose time                                                              | zone               | GMT+100 >       | Device                                                                                                    | storage                                                                                                    | >                                                               |
|                                                          | Daylight Sav                                                             | ing Time           |                 | Setup p                                                                                                    | assword                                                                                                    |                                                                 |
|                                                          | Motion deter<br>Enable alarm push                                        | ction alarm        |                 | User na                                                                                                    | ame                                                                                                    | admin                                                           |
|                                                          | Motion deter                                                             | ction recording    |                 | Passwe                                                                                                    | brd                                                                                                    | 5                                                               |
|                                                          |                                                                          |                    |                 |                                                                                                    |                                                                                                    |                                                                 |
| iese An                                                  | Time video<br>sicht kann je                                              | e nach Betriebssys | tem (iOs/Androi | d) etwas abweiche                                                                                                    | en. below.                                                                                                    |                                                                 |
| iese An<br>Geräte<br>D)<br>Audio F                       | Time video<br>osicht kann je<br>ID (Cloud                                | e nach Betriebssys | tem (iOs/Androi | d) etwas abweiche<br>Die ID Nummer<br>geändert werde<br>Aktivieren/Dea<br>für die Kamera                                                                                                    | en. below.<br>r des Gerätes. Sie kann<br>en.<br>ktivieren des Mikrofons                                                                                                    | hier nicht<br>s (nicht nütz                                     |
| ese An<br>Geräte<br>D)<br>Audio F                        | Time video<br>sicht kann je<br>ID (Cloud                                 | e nach Betriebssys | tem (iOs/Androi | d) etwas abweiche<br>Die ID Nummer<br>geändert werde<br>Aktivieren/Dea<br>für die Kameral<br>Aktivieren/Dea                                                                                                    | en. below.<br>r des Gerätes. Sie kann<br>en.<br>ktivieren des Mikrofons<br>konfiguration)<br>ktivieren des Bestätigu                                                                                                   | hier nicht<br>s (nicht nütz                                     |
| iese An<br>Geräte<br>D)<br>Audio F<br>Audiosi            | Time video<br>sicht kann je<br>ID (Cloud<br>Frequenz                     | e nach Betriebssys | tem (iOs/Androi | d) etwas abweiche<br>Die ID Nummer<br>geändert werde<br>Aktivieren/Dea<br>für die Kameral<br>Aktivieren/Dea<br>am Gerät.                                                                                                    | en. below.<br>r des Gerätes. Sie kann<br>en.<br>ktivieren des Mikrofons<br>konfiguration)<br>ktivieren des Bestätigur                                                                                                  | hier nicht<br>s (nicht nütz<br>ngston                           |
| iese An<br>Geräte<br>D)<br>Audio F<br>Audiosi            | Time video<br>Isicht kann je<br>ID (Cloud<br>Frequenz<br>gnal<br>Sprache | e nach Betriebssys | tem (iOs/Androi | <ul> <li>d) etwas abweiche</li> <li>Die ID Nummengeändert werde</li> <li>Aktivieren/Deafür die Kameral</li> <li>Aktivieren/Deaam Gerät.</li> <li>Anpassung der<br/>Hauptsächlich zistatusinformat</li> </ul>                                                                | en. below.<br>r des Gerätes. Sie kann<br>en.<br>ktivieren des Mikrofons<br>konfiguration)<br>ktivieren des Bestätigu<br>Sprache an Benutzerar<br>zur WiFi Konfiguration<br>ionen.                                      | hier nicht<br>s (nicht nütz<br>ngston<br>nforderung.<br>und für |
| iese An<br>Geräte<br>D)<br>Audio F<br>Audiosi<br>Anzeige | Time video<br>sicht kann je<br>ID (Cloud<br>requenz<br>gnal<br>e Sprache | e nach Betriebssys | tem (iOs/Androi | <ul> <li>d) etwas abweiche</li> <li>Die ID Nummen<br/>geändert werde</li> <li>Aktivieren/Dea<br/>für die Kameral</li> <li>Aktivieren/Dea<br/>am Gerät.</li> <li>Anpassung der<br/>Hauptsächlich z<br/>Statusinformat</li> <li>Wählen SIe die<br/>HD, Super Defin</li> </ul> | en. below.<br>r des Gerätes. Sie kann<br>en.<br>ktivieren des Mikrofons<br>konfiguration)<br>ktivieren des Bestätigu<br>Sprache an Benutzerar<br>zur WiFi Konfiguration<br>ionen.<br>Video-Bildauflösung (A<br>nition) | hier nicht<br>s (nicht nütz<br>ngston<br>Iforderung.<br>und für |

| Bild Einstellung     | Wählen SIe die Farb-Bildeinstellungen wie z.B.        |
|----------------------|-------------------------------------------------------|
|                      | standard/brightness/gorgeous                          |
| Zeit Sync            | Zeitsynchronisation zwischen Smartphone und           |
|                      | Kamera.                                               |
| AUswahl Zeitzone     | DIe Zeitzone wird automatisch gesetzt. Wenn nicht,    |
|                      | dann hier einstellen.                                 |
| Sommerzeit           | Aktivieren/Deaktivieren der Sommerzeit.               |
|                      | Wählen Sie das Land.                                  |
| Bewegungserkennung   | Aktivieren/Deaktivieren Sie den                       |
| Alarm                | Bewegungserkennung Alarm.                             |
|                      | Bewegungserkennungs-Alarme werden zunächst an         |
|                      | unseren Server und von dort an Ihr Smartphone         |
|                      | weitergeleitet. DIe Push Services müssen aktiviert    |
|                      | sein.                                                 |
|                      |                                                       |
| Bewegungserkennung   | Bei Bewegungserkennung nimmt die Kamera ein           |
| Aufnahme             | Video auf und speichert es auf die MicroSD Karte.     |
|                      | ·                                                     |
| Bewegungserkennung   | Wählen SIe die Sensibilität der                       |
| Sensibilität         | Bewegungserkennung. Abhängig von den                  |
|                      | Umgebungseinflüssen können Änderungen bessere         |
|                      | Ergebnisse erzielen.                                  |
| 1. Bewegungserke     | Bei Aktivierung dieser Funktion löst die Kamera bei   |
| nnung Audio          | Bewegungserkennung einen Sirenen Sound aus.           |
| Alarm                |                                                       |
| Zeitaufnah           | Aktivieren/Deaktivieren durchgehender Aufnahme.       |
| me                   | Hinweis: Aufnahmeeinstellungen müssen                 |
|                      | konfiguriert werden.                                  |
| Aufnahmeeinstellu    | Aufnahme durchgehender Videos entsprechend der        |
| ngen                 | vorgenommenen Zeiteinstellungen.                      |
| Modus Auswahl (Alarm | Wählen Sie zwischen Heim oder Unterwegs.              |
| Modus)               | Heim deaktiviert alle Aufnahmen. Unterwegs            |
|                      | aktiviert alle Bewegungserkennungs- und               |
|                      | Zeitaufnahmen.                                        |
|                      |                                                       |
| Geräteinfo           | Übersicht über Gerätetyp und Softwareversion.         |
| Firmware             | Klicken SIe hier zum Überprüfen, ob es ggf. eine neue |
| Update               | Software Version für Ihr Gerät gibt. Neuere Versionen |
|                      | sollten Sie direkt übernehmen.                        |
|                      |                                                       |
| Hilf                 | Hilfe zur Bedienung der Ann und ein kleiner EAO       |
|                      | Bereich                                               |
| Gerätespeiche        | Folgende nachstehende Ontionen                        |
| r                    |                                                       |
| MicroSD Card         | Anzeige des MicroSD Status (normal oder abnormal).    |
| Status               | Sofern der Status abnormal erschein. formatieren Sie  |
|                      | die MicroSD Karte. Dies dauert etwa 3-5 Minuten.      |
|                      |                                                       |
| verfügbarer          | Zeigt den verfügbaren Speicherplatz derMicroSD        |
| Speicherplatz        | Karte.                                                |

| Format                       | Zum Formatieren der MicroSD Karte klicken Sie hier.<br>Der Vorgang dauert etwa 3-5 Minuten.<br>Hinweis: 64 -128GB müssen über die App formatiert<br>werden Möglicherweise ist es notwendig öfter zu<br>formatieren bis der MicroSD-Karten-Status normal<br>angezeigt wird. |
|------------------------------|----------------------------------------------------------------------------------------------------|
| Passwort<br>Ausstattung WIFI | Ändern Sie hier das Passwort des Benutzers admin<br>durch Erfassung eines neuen Passworts. Ohne<br>Eingabe erfolgt keine Änderung.<br>Ändern der WiFi Geräteverbindung                                                                                                    |

## 9.1.2 Wiedergabe: Klicken Sie auf den Button Wiedergabe in der Fernzugriff-Live Ansicht Voraussetzungen für Wiedergabe:

Vergewissern Sie sich, dass die Kamera-Zeit synchron mit der App syncronisiert ist.

Legen Sie eine passende MicroSD Karte in die Kamera ein.

Pflegen Sie die Aufnahmeeinstellungen und aktivieren Sie Zeitaufname ODER aktivieren Sie Bewegungserkennungs-Aufnahme. Die Anpassung dieser Einstellungen kann hier nicht vorgenommen werden; es ist nur die Wiedergabe möglich.

Wählen Sie die Zeit durch Schieben der Zeitachse nach rechts oder links.

Der rote Anzeiger markiert die Wiedergabe-Startzeit.

Zwei Finger, die die Zeitachse berühren und voneinander weg bewegt werden verkleinern die Zeitachse; zwei Finger, die die Zeitachse berühren und zueinander geführt werden vergrößern die Zeitachse.

Starten Sie die Wiedergabe mit Klick auf Play (in der Mitte des Bildes)

#### 9.2 Mein Center

In diesem Bild können Sie Einstellungen Ihres Kontos und Ihrer App vornehmen. Siehe folgendes Bild.

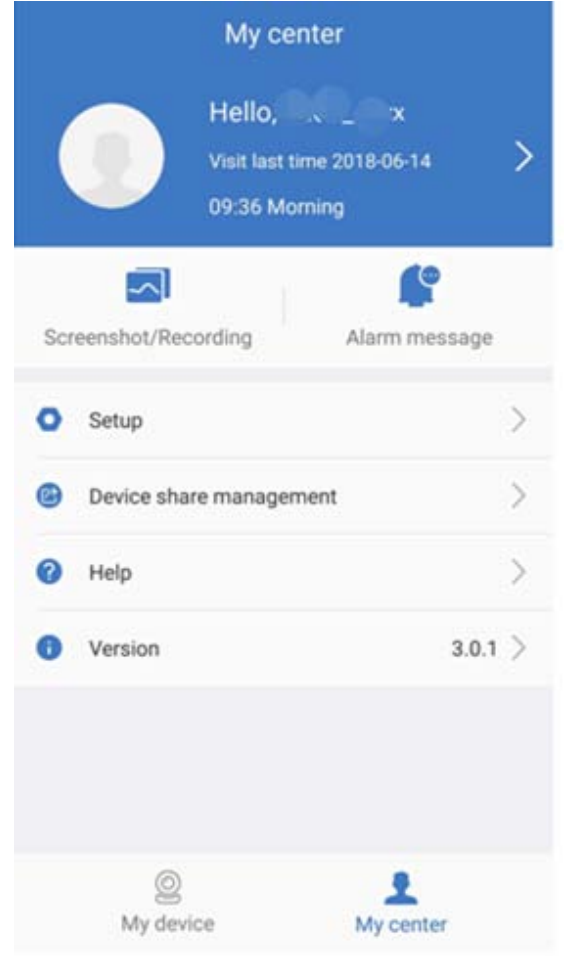

|          | Rubenose in / Retzwerk Rumeru Ber                                                                                                    |
|----------|----------------------------------------------------------------------------------------------------|
| >        | Add email address, cellphone number or WeChat account to bind<br>and be able to login with. Change the password of your account.<br>Like shown in the picture below.                                                                                                    |
|          | Check screenshot / recording file                                                                                                    |
| <b>P</b> | Check alarm message(have to login first)                                                                                                    |
| 0        | <ul> <li>→ Enable/disable hard decoding (Android only)</li> <li>→Enable/disable if you want to be reminded that you are using 2G/3G/4G mobile network.</li> <li>→See the statistics of how much mobile traffic you have used.</li> <li>→Enable/disable if devices nearby should be shown in the app automatically. (Android only)</li> <li>→Enable /disable shake and shake to find new addable devices. (Android only)</li> <li>→ Select the preview mode between real time or fluency.</li> </ul> |
|          | Devices that you share with other users are listed here.                                                                                                    |
| Â        | Company information                                                                                                    |
| Ø        | Terms of service                                                                                                    |
| ?        | Click here if you need some help with the installing of your<br>camera.                                                                                                    |
| 0        | Check APP version and shows current APP version                                                                                                    |

## 10 FAQ

**Q1:** Beim Hinzufügen eines Gerätes per LAN oder Seriennummer erscheint eine Warnung "device is not online" der "device is not registered"

**A1:** Prüfen Sie, ob die Internetverbindung des Gerätes einwandfrei funktioniert. Prüfen Sie, ob der Router die DHCP Funktion geöffnet hat. Wenn Sie die Netzwerk-Parameter des Gerätes manuell angepasst haben, empfehlen wir den RESET Knopf für mind. 5 Sekunden zu drücken und das Gerät auf Werkseinstellungen zurückzusetzen.

**Q2:** Das Gerät is online, aber trotz Bewegung im Kamerabereich erhalten wir keine Alarm-Mitteilungen auf dem Smartphone..

**A2.1:** Überprüfen Sie, ob die Geräte-ID in der App auf dem Smarthone eingerichtet ist und die Bewegungserkennung des Gerätes aktiviert ist.

**A2.2:** Sofern SIe ein Apple Gerät benutzen, öffnen Sie die "message notification" Funktion im iOS System und wählen dann die iSmKit APP.

Q3: Unterstützt das Gerät USB Powerbanks zur Stromversorgung?

A3: Nicht verfügbar. Benutzen Sie die beigefügte Stromversorgung.

Q4: Warum kommt die Meldung "memory card fault" nach Elnlegen der MicroSD Karte?

**A4.1:** Das Gerät unterstützt nur FAT32 Dateisystem und die Kapazität der Karte sollte nicht über 128 GB betragen. Prüfen Sie den Dateisystem-Typ und die Kapazität der Karte.

**A4.2:** Die MicroSD Karte könnte beschädigt sein, das Gerät kann Daten nicht lesen und schreiben. Formatieren Sie die Karte nochmals mit einem Computer (möglichst im exFAT Format).

Q5: Warum ist die Wiedergabe mit Unterbrechnungen?

**A5:** Durchgehende lange Videowiedergabe verkürzt den Lebenszyklus einer MicroSD Karte. Mit der beabsichtigten Unterbrechungsfunktion wird versucht, den Speicherplatz und den Lebenszyklus der MicroSD-Karte zu optimieren.

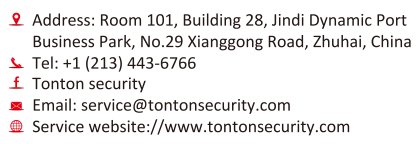

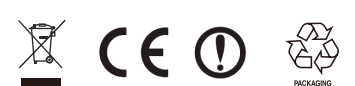

 Technischer Support

 Weitere Anweisungen und Details bitte kontaktieren Sie uns.

 Website: www.tontonsecurity.com
 Email: kontakt@tontonsecurity.com

 WhatsApp: + 48-132-8603-2360
 Hotline: +44 116-326-2599

 Wechat: 132 8603 236
 Hotline: +44 116-326-2599